# **OneGuide Online Order**

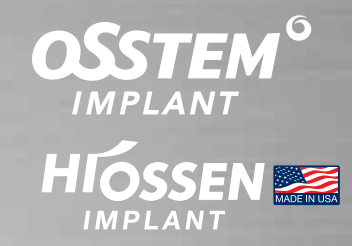

Step 1

- Go to Osstem Offical Website www.osstem.com.hk
- Click "OneGuide Online Order" at the top menu
  http://hk-digital.denall.com/idp/login

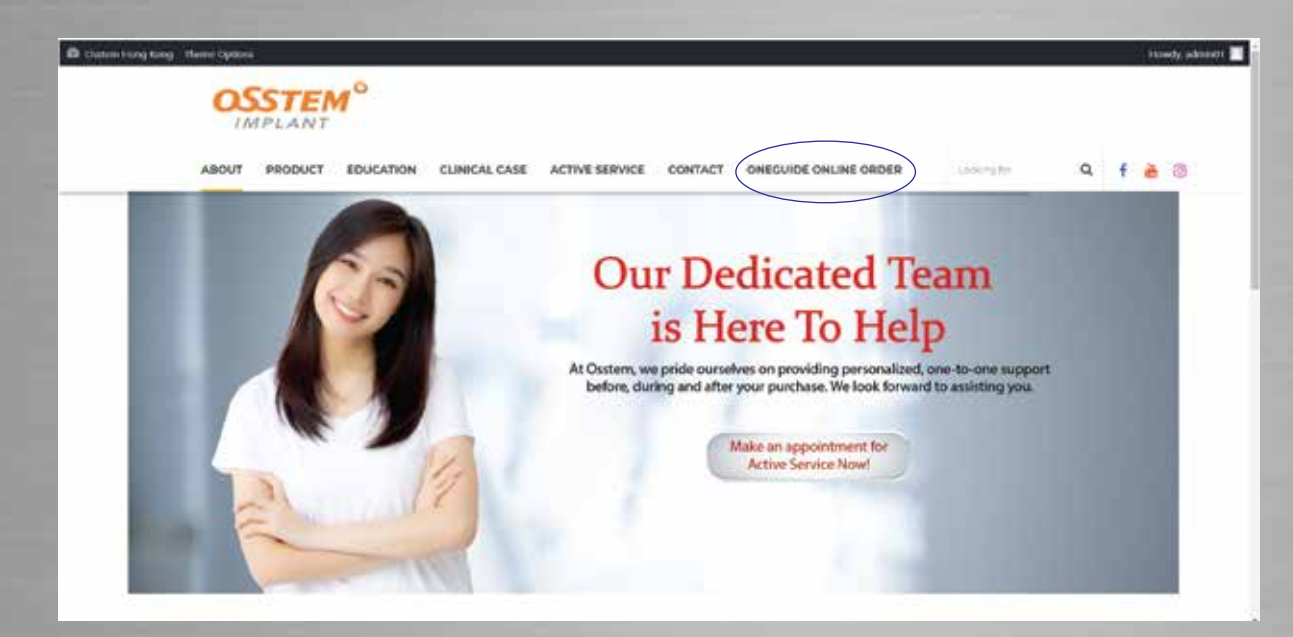

Step 2

#### Login your own account

(Please S) WhatsApp Osstem Digital Centre - 6236 0790 to receive your own account)

| Welcome to OneGuide. |      |
|----------------------|------|
| Username             |      |
| Password             |      |
| Remember Me          | 1000 |
| Login                | ~~   |
|                      |      |

#### Click "New OneGuide Case"

| <b>Dne</b> Guide                  |           |           |      |           |            |            |            |     |            |        | - 14    |        |      |     |
|-----------------------------------|-----------|-----------|------|-----------|------------|------------|------------|-----|------------|--------|---------|--------|------|-----|
|                                   |           |           |      |           |            |            |            |     | G          | eate N | ew Case |        | Orde | ers |
| Ø Home Orders                     |           |           |      |           |            |            |            |     |            | _      |         |        |      |     |
| DExport to Excel                  |           |           |      |           |            |            |            |     |            |        |         | •• 18  | Ξ    | ⊞   |
| Status                            |           | Period    |      |           |            |            | Start Date |     | End Date   |        | Search  |        |      |     |
| All Status                        |           | Today     | 15th | 1 month   | 3 month    | 6 month    | 3/3/2021   | 62  | 9/3/2021   | 6      | Search  |        | 3    | Q,  |
| • There are a total of 7 products | registere | d.        |      |           |            |            |            |     |            |        |         |        |      |     |
| ≡ Ref# +                          | Pad       | ient Name |      | Order     | Date       | Order I    | tems       |     | Status     |        |         | Clinic |      |     |
| S 🗩 🖨 17                          |           |           |      | 8/26/2021 | 5:32:17 PM | OneGuide T | emplate    | Des | ignGranted |        |         |        |      |     |

#### Step 4

- ► Please fill the patient information correctly
- Please Select Shipping items' colums (Please upload CT file mandatory) (In case of Stone Model, please choose "Patient Plaster Model")

| Shipping Items        | CT Data Scan Data Pa        | tient plaster model Check Bite ETC   |     |           |   |
|-----------------------|-----------------------------|--------------------------------------|-----|-----------|---|
| Vertical<br>Dimension | Sufficient (50.0mm or more) | Normal Insufficient (40.0mm or less) |     |           |   |
| Name                  | Name is required.           | Gender 🦳 Male 🎯 Female               | DOB | 8/25/2021 | 6 |

## ► If choose "Patient Plaster Model", please send to below address

| Name                  |                  |               | Gender                | Male             | Female      | 1   | DOB | 8/26/2021 | 6 |
|-----------------------|------------------|---------------|-----------------------|------------------|-------------|-----|-----|-----------|---|
| Vertical<br>Dimension | Sufficient (50.0 | 0mm or more)  | Normal 🔿 Ins.         | ufficient (40.0m | rm or less) |     |     |           |   |
| Bone Quality          | 🔵 D1 🛛 D2        | O D3 O D4     |                       |                  |             |     |     |           |   |
|                       |                  |               |                       |                  |             |     |     |           |   |
| Shipping Items        | CT Data          | Scan Data 🗹 F | Patient plaster model | Check            | Bite ETC    | 05. |     |           |   |
| Shipping Items        | CT Data          | Scan Data 💽 F | Patient plaster model | Check            | Bite ETC    | 95. |     |           |   |

Please select the order products (Temporary Crown is optional)

## Please select tooth No.

| Order Products    |                 |                     |
|-------------------|-----------------|---------------------|
| OneGuide Template | Temporary Crown | Customized Abutment |
| C ar gg           | 000             | Kaunching soon      |

#### **Tooth Selection**

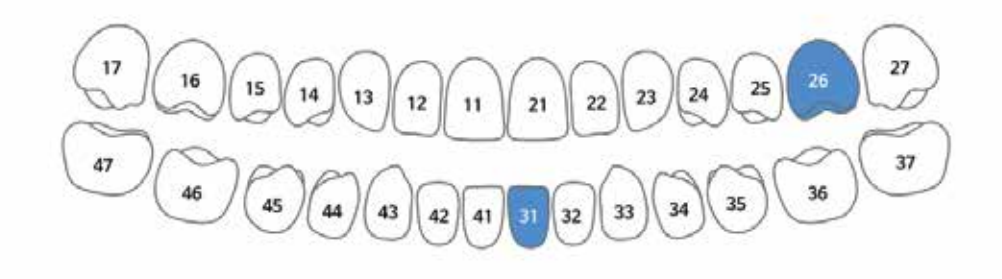

#### Step 6

- ► Please select Fixture Type, Diameter, Length and Hole Type
- Please select Temporary Crown' Details (If you choose Temporary Crown in Order Product)

| ire Detai | IS Please describe | e your preferred I | xture specification b | ry location. (The fina | l specification is deli | ermined after plan | reng.) |      |           |   |
|-----------|--------------------|--------------------|-----------------------|------------------------|-------------------------|--------------------|--------|------|-----------|---|
| Tooth #   | Fixtu              | re                 | .G/                   | н                      | Diamet                  | ter (Ø)            | Length | (mm) | Hole Type | 0 |
| #26       | TS_III             | ٠                  | 1                     | ٠                      | 4.5                     | •                  | 10.0   | •    | Close     |   |
| #31       | TS_III             |                    |                       |                        | 3.5                     |                    | 10.0   |      | Close     |   |

#### **Temporary Crown Details**

Please write about Abutment's preferred specification for each treatment location. (The final specification is decided after planning.)

| Fyou use "Transfer Abutment", you m | uit prepare in advance with the specifications (code) confirmed in the surgical report, or if | I you do not have the product, you must order it separately through a salesperson. |
|-------------------------------------|-----------------------------------------------------------------------------------------------|------------------------------------------------------------------------------------|
| Tooth #                             | Production of Temporary Crown                                                                 | Temporary Crown Screw Hole                                                         |
| #26                                 | Y N                                                                                           | Y N                                                                                |
| #31                                 | Y N                                                                                           | YN                                                                                 |

#### Please fill surgery date and exact delivery address at Special Instruction colums

| Special Instructions Passe enter There are any sp       | pecial requests or special requests regarding the condition of the implant site. |  |
|---------------------------------------------------------|----------------------------------------------------------------------------------|--|
| Surgery Date: 10 Sep 2021<br>Delivery Address: Rm. 2404 | , 24/F, Windsor House , Causeway Bay                                             |  |
| Customer Info                                           |                                                                                  |  |
| Name                                                    | Tel                                                                              |  |
| Director                                                | Mobile                                                                           |  |
| Shipping Address                                        |                                                                                  |  |

#### Step 8 (if order Surgical Stent only)

Please Click "Order" Box and "OK" button for Order Confirmation

#### Essential checklist

- If you cancel the order after completing the guide design, you will be charged for the guide design fee.
- Once your order has been confirmed and entered into production, you cannot cancel your order. The planning confirmation must be done in the production of a template to be able to produce it.
- Production period is 3-4 days after final approval of the surgical report.
- Additional charges may be incurred if you request a reorder due to an error in making an impression. filling out an order, or simply changing your mind. Planning cannot be performed due to scattering of CT images or ROV restrictions, so please check when uploading,
- Please check the order form lincluding uploaded files) once again.
- The Company shall not be liable for any damages arising from or unable to provide the service due to reasons attributable to it.

I agree. (If you do not agree, you cannot order.)

## Step 9 (If order Surgical Stent & Temporary Crown)

## Please Click "Order" Box and "OK" button for Order Confirmation

Cancel

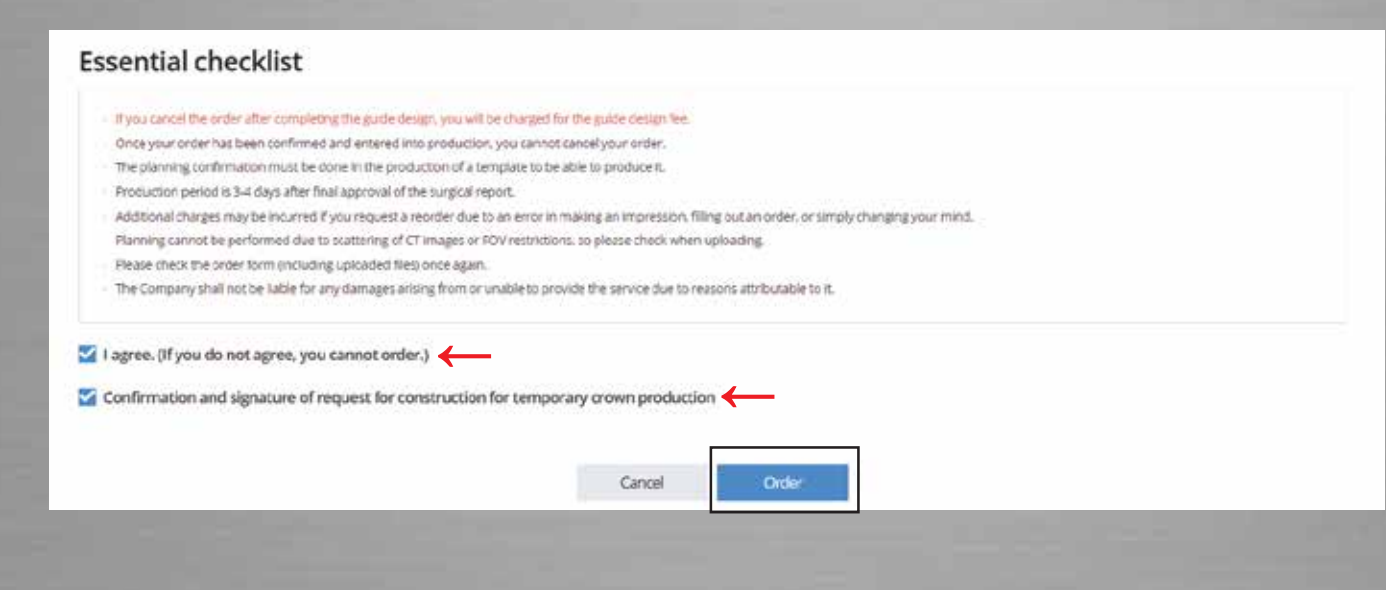

Step 9 (If order Surgical Stent & Temporary Crown)

▶ Please check all the information, then click "order" to confirm the order

|                       | Tem                | norary Crow                                   | n Oder F                                | orm                                    |
|-----------------------|--------------------|-----------------------------------------------|-----------------------------------------|----------------------------------------|
|                       | Terri              | pordry crow                                   |                                         | orm                                    |
|                       |                    |                                               |                                         |                                        |
| Production<br>request | Laboratory<br>name | OSSTEM HONG KONG LIMITED                      |                                         |                                        |
| laboratory            | Address            | Rm 2404, 24/F, Windsor House, 31              | 11 Gloucester Road, Causewa             | y bay, Hong Kong                       |
|                       | Name               | Osstem Dental Clinic                          | Gender                                  | Male                                   |
| Patient               | DOB                | 1970-01-01                                    | Delivery<br>request date                |                                        |
|                       | Ç                  |                                               | LUUUUUUUUUUUUUUUUUUUUUUUUUUUUUUUUUUUUU  |                                        |
|                       |                    | Participation of Tempor                       | DE DA 8 2 P<br>N N N 8 N N              |                                        |
|                       |                    | Production of Tempor<br>8/26/2021<br>Customer | a a a a a a a a a a a a a a a a a a a   |                                        |
|                       | Two                | Production of Tempor<br>8/26/2021<br>Customer | a a a b a a a a a a a a a a a a a a a a | DING Criter<br>act the button fa sign. |

## ► You could check back your order

| OneGui        | de                 |             |           |      |           |            |            |            |    |            |          |          |           | ÷  |
|---------------|--------------------|-------------|-----------|------|-----------|------------|------------|------------|----|------------|----------|----------|-----------|----|
|               |                    |             |           |      |           |            |            |            |    |            | Create N | lew Case | Order     | rs |
| 15 Home - Or  | ters               |             |           |      |           |            |            |            |    |            |          |          |           |    |
| Di Export to  | Excel              |             |           |      |           |            |            |            |    |            |          |          | •• 18 🖽 🗄 | 8  |
| Status        |                    |             | Period    |      |           |            |            | Start Date |    | End Date   |          | Search   |           |    |
| All Status    |                    | •           | Today     | 15th | 1 month   | 3 month    | 6 month    | 3/3/2021   | 6  | 9/3/2021   | 6        | Search   | q         | 4  |
| • There are a | total of 7 product | s registere | d.        |      |           |            |            |            |    |            |          |          |           |    |
| =             | Ref# 4             | Pad         | ient Name |      | Order     | Date       | Order I    | tems       |    | Status     |          |          | Clinic    |    |
|               | 17                 | 0           | sstem     |      | 8/26/2021 | 5:32:17 PM | OneGuide T | emplate    | De | ignGranted |          |          |           |    |

#### Our Digital Team will contact you when the "Design Report" is ready, please login your account and check the details

| OneGui        | de         |          |            |          |      |             |            |                         |                   |     |             |        |          |            |       |
|---------------|------------|----------|------------|----------|------|-------------|------------|-------------------------|-------------------|-----|-------------|--------|----------|------------|-------|
|               |            |          |            |          |      |             |            |                         |                   |     | G           | eate N | lew Case |            | Order |
| # Home Or     | leis       |          |            |          |      |             |            |                         |                   |     |             |        |          |            |       |
| Esport to     | Excel      |          |            |          |      |             |            |                         |                   |     |             |        |          | •• 8       | ⊞ E   |
| Status        |            |          |            | Period   |      |             |            |                         | Start Date        |     | End Date    |        | Search   |            |       |
| All Status    |            |          |            | Today    | 15th | 1 month     | 3 month    | 5 month                 | 3/3/2021          | t2  | 8/31/2021   | Ċ.     | Search   |            | 9     |
| • There are a | total of 7 | products | registered | ç.       |      |             |            | -                       | 2                 |     |             |        |          |            |       |
| ≡             | Ref#       | 4        | Patie      | ent Name |      | Order       | Date       | Order (                 | tems              |     | Status      |        |          | Clinic     |       |
|               | 17         |          | Os         | stem     |      | 8/26/2021 5 | 5:32:17 PM | OneGuide T              | emplate           | Des | gnReported  |        | WAR      | MING YEU   | NG    |
| 8 <b>9</b> B  | 16         |          |            |          |      | 8/26/2021   | 4:21:42 PM | OneGuide T<br>Temporary | emplate,<br>Crown | Ord | lerCanceled |        | WAR      | N MING YEU | NG    |
|               | 13         |          |            |          |      | 8/25/2021 3 | 3:38:38 PM | OneGuide T              | emplate           | Des | gnReported  |        | WAP      | MING YEU   | NG    |
|               |            |          |            |          |      |             |            |                         | 0.000000          |     |             |        |          |            |       |

## Step 10

Please check the Surgical Report, and approve the Design

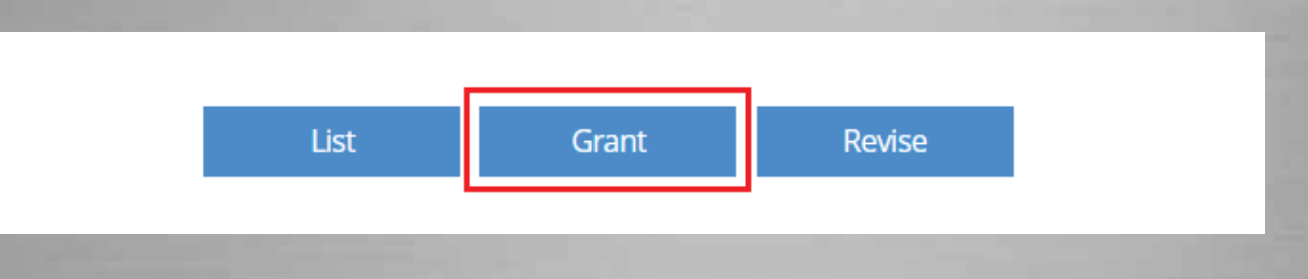

#### if Design Modifications are needed, then please write comment in Oder Comment Box and press Revise

| Order Comment           |                              | Nev           | v Order Comment   |
|-------------------------|------------------------------|---------------|-------------------|
| Date                    | Comment                      | Attached File | Writer            |
| 8/31/2021<br>2:11:09 PM | Fixture Length 10 mm> 11.5mm |               | WAN MING<br>YEUNG |
| Order Details           |                              |               |                   |

## Smile That Last A Lifetime.

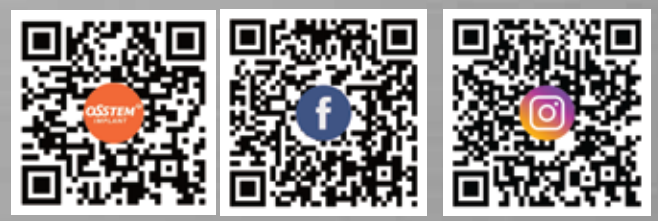

Osstem Hong Kong Ltd. Rm. 2404, 24/F, Windsor House, 311 Gloucester Road, Causeway Bay Tel: (852) 2130 9337 (a) (852) 6236 0790 (b) www.osstem.com.hk